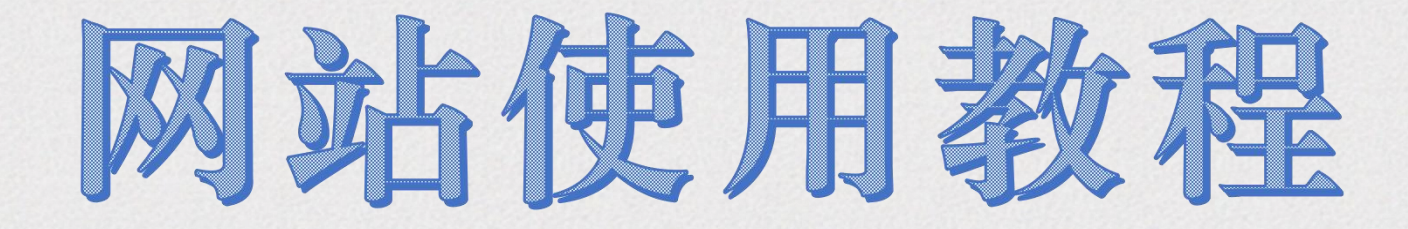

2022年11月

查第五章 操第二章 建第二章 计第二章 计第二章 计第二章 操作混合订单 操作混合订单 模板

SANDE

# 如何注册、登录

第

如果您是第一次使用此网站,请点击"注册"。如果已经注册过,请用国际号码和四位数字密码登录。如果您注册时遇到问题,请联系美国的中文客服帮助您设置登录密码

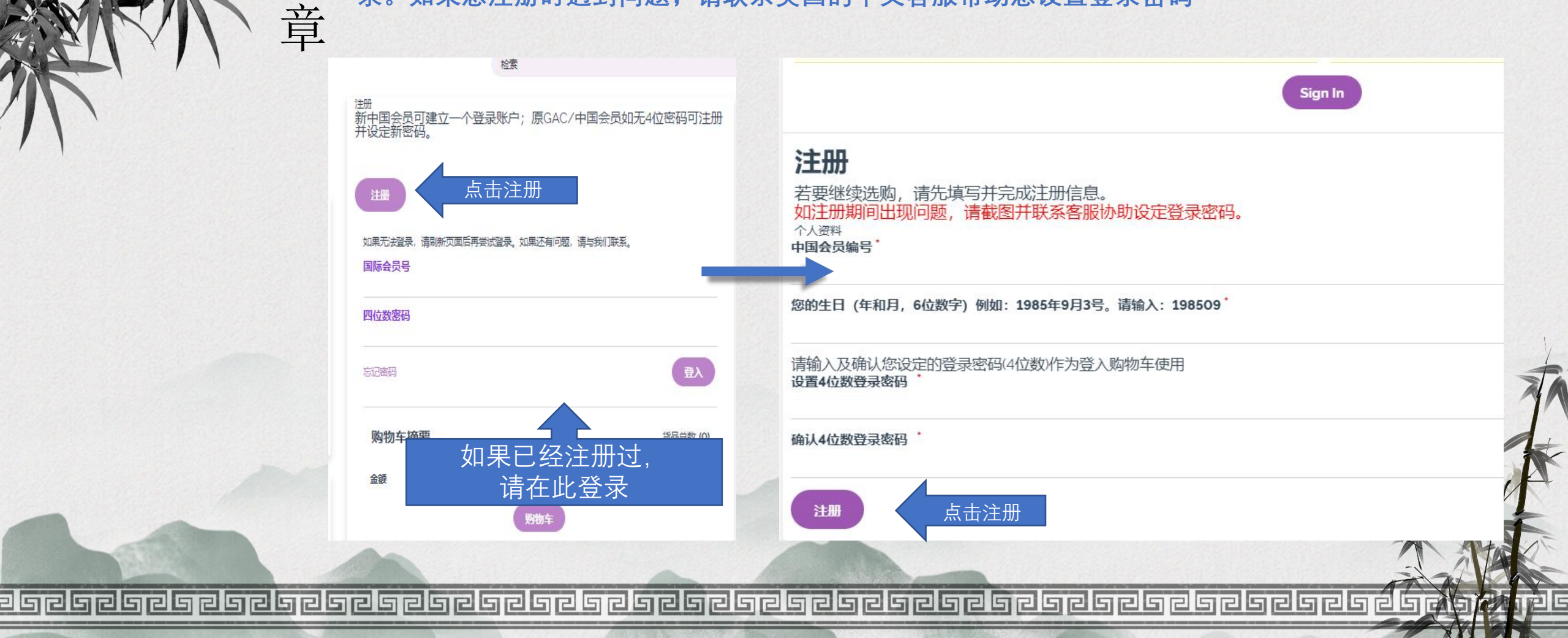

如何注册、登录

第

音

注册成功之后,会有一个注册成功的提示(左下图),并告知您的国际会员号码,请用您的 国际号码和设置好的登录密码直接登录即可。

如果您忘记了登录密码,或是无法登录账户,您可以按第一步骤重新注册一下就可以了。 也可以用以下方法排除故障:

- 1、可以清理一下缓存数据,快捷键: Ctrl+Alt+Delet。
- 2、使用无痕浏览器注册,快捷键: Ctrl+Shift+N。

|                                                                 | 检索                                                 |              |
|-----------------------------------------------------------------|----------------------------------------------------|--------------|
| +=/51                                                           | <sup>注册</sup><br>新中国会员可建立一个登录账户;原GAC/中国<br>并设定新密码。 | 国会员如无4位密码可注册 |
| 恭喜你!                                                            | 注册                                                 |              |
| 您已经成功注册了,您的新客户ID是1821096,您可以使用此D和您输入的密码在将来登录该购物车,请记下它们,我们还向您发送了 | 如果无法登录,请刷新页面后再尝试登录。如果还有问题,请与<br>国际会员号              | 我们联系。        |
| 一封包含此信息的电子邮件至 test202004020223@136.com。                         | 四位数密码                                              |              |
|                                                                 | 志记密码                                               | 日本           |
| 去购物!                                                            | 购物车摘要                                              | 货品总数 (0)     |
|                                                                 | 金额                                                 | USCN0.00     |
|                                                                 | 外物车                                                |              |
| ala el a el a el a el a el a el a el a                          | esessessesseses                                    | JEGEG ÉGEG   |
|                                                                 |                                                    |              |

建立忠诚计划 (LRP) 模板

第

音

登录之后,可以订购美国的全部产品,但只能邮寄到美国地址。 如果要完成忠诚订单(LRP订单),订单必须要在建立好的LRP模板上操作,只有 LRP订单才可以得到返点,在LRP模板上操作的订单才是LRP订单。100PV以上的LRP订 单可以免\$6.99运费。

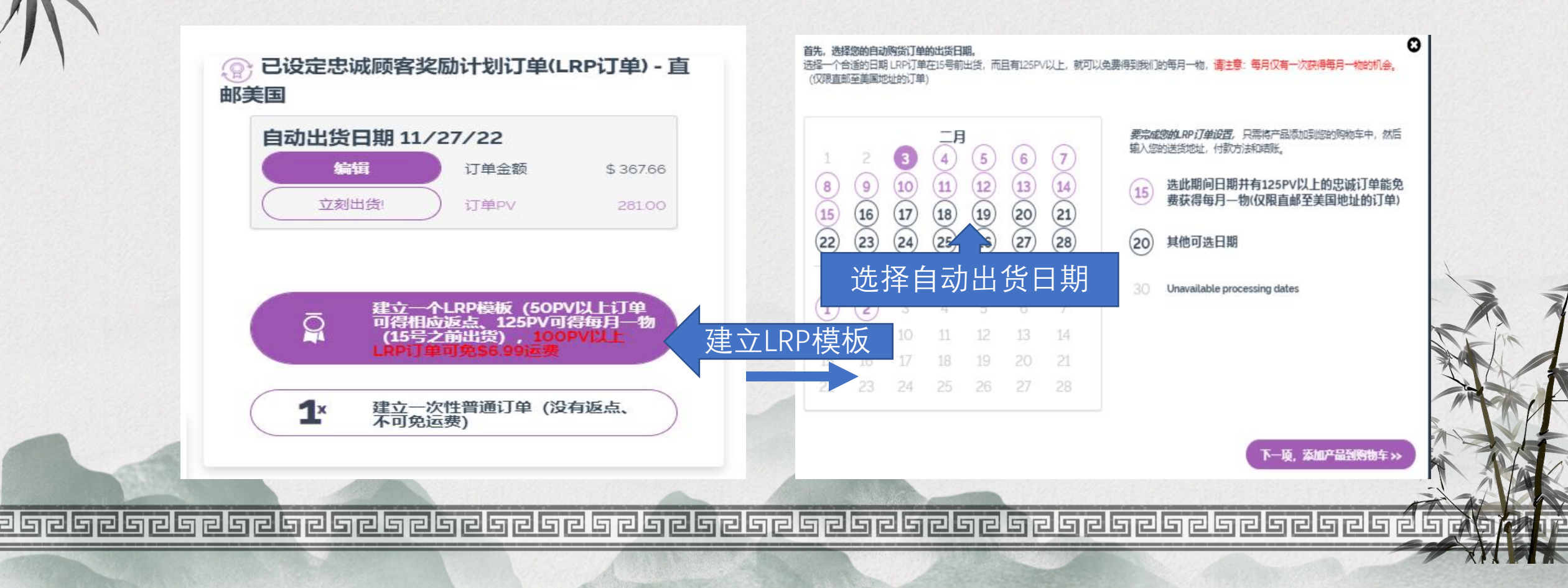

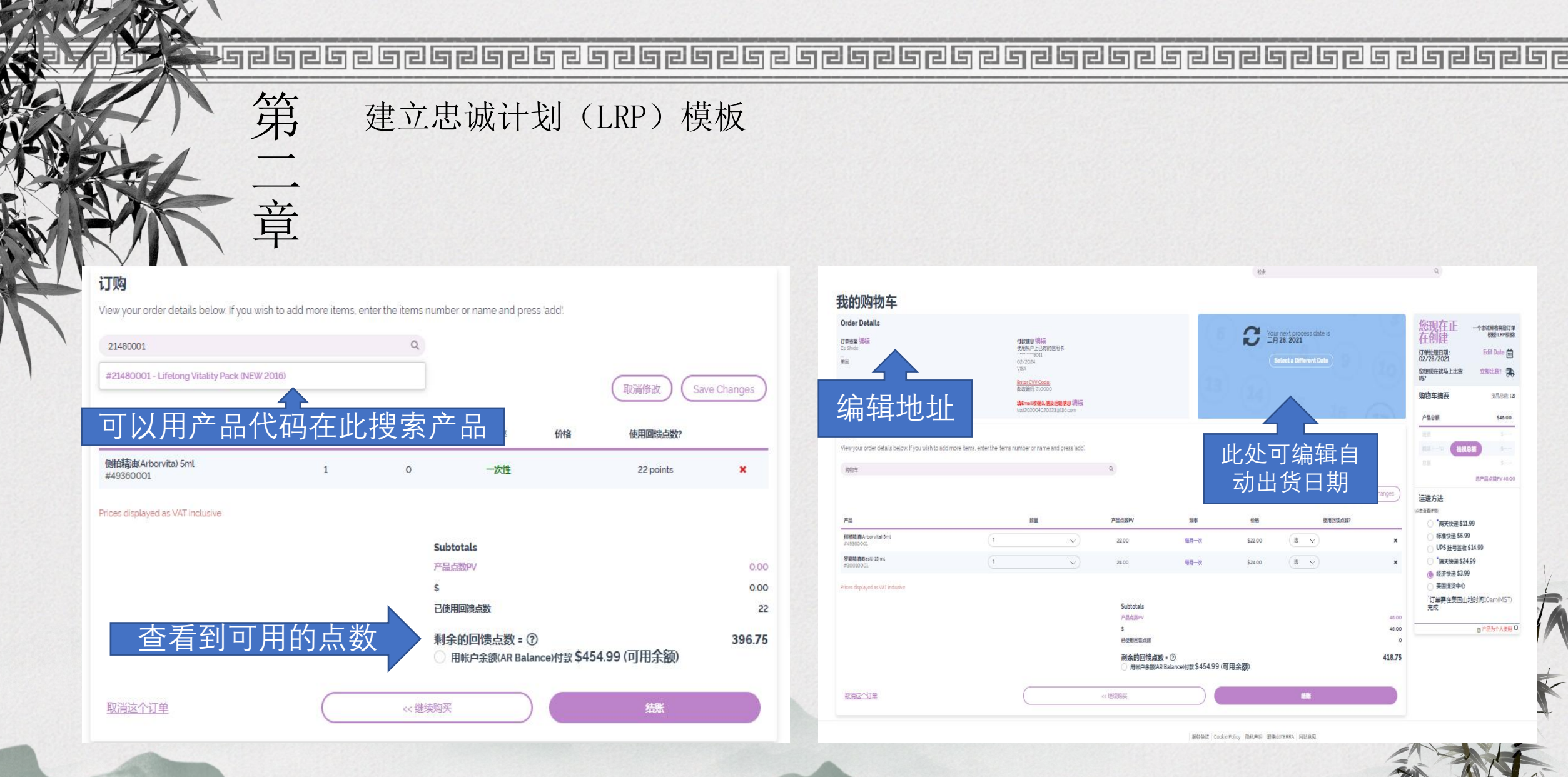

建立忠诚计划(LRP)模板

第

一章

agpi

点击编辑地址,可进入以下界面,可在账户中保留多个邮寄地址,可随意删除和增加新的 地址。如果您要使用其中的一个地址时,请点击"使用此邮寄地址"。 填写美国的邮寄地址必须是英文,填写格式如下右图。

| は、日本の<br>「「「」」」」」」」」」」」」」」」」」」」」」」」」」」」」」」」」」」                                                                                                    | 通知———————————————————————————————————— | 215 LISA DR<br>YJBSWV<br>New Castle. DE, 19720<br>美国 | <font size-="" 编辑=""></font>                 | 请您用英文或拼音输入货运地<br>译。       | 址。如果您需要翻译中                                | 文地址为拼音, 可                      | 可以使用百度翻    |
|----------------------------------------------------------------------------------------------------|----------------------------------------|------------------------------------------------------|----------------------------------------------|---------------------------|-------------------------------------------|--------------------------------|------------|
| HP はアンビスII<br>With 2,40(3)<br>With 2,40(3)     | 点击添加新<br>邮客地址                          | 斤的                                                   | Ŧ                                            |                           |                                           |                                | 消 Continue |
| Rander (A, 2003)                                                                                                    |                                        | lan Dr                                               | ( <font size-)编辑=""></font>                  | Enter your shipping addre | ss details                                |                                |            |
| Cont size-使用比解物性     Cont size-使用比解物性     Cont size-使用比解散性     Cont size-使用比解散性     Cont size-fille     Cont size-fille     Cont size-fillee     Cont size-fillee     Cont size-fillee     Cont si                                                                                                    |                                        | Roanoke, VA, 24013<br>美国                             |                                              | 此地址名称                     | 地址1                                       | 地址举例                           | 编辑好地       |
| Sharding     Sharding                                                                                                    |                                        | 8012654578                                           | <font size="使用此邮寄地址"></font>                 | HTW                       | 12650 NE MARX ST.1441222                  | 中国地址举例                         | 后点击组       |
| VS HTW<br>Literary 107<br>広古使用已经<br>保存的地址<br>Ming Lu<br>Literary 144<br>Cont size-<br>解:><br>低市 size-<br>解:><br>低市 size-<br>和:<br>低市 size-<br>和:<br>低市 面:<br>和:<br>低市 size-<br>和:<br>低市 size-<br>低市 size-<br>和:<br>低市 size-<br>和:<br>低市 size-<br>和:<br>低市 size-<br>和:<br>低市 size-<br>和:<br>低市 size-<br>和:<br>低市 size-<br>和:<br>低市 size-<br>和:<br>低市 size-<br>和:<br>低市 size-<br>田:<br>低市 size-<br>低市 size-<br>和:<br>低市 size-<br>和:<br>低市 size-<br>和:<br>低市 size-<br>和:<br>低市 size-<br>和:<br>低市 size-<br>和:<br>低市 size-<br>和:<br>低市 size-<br>和:<br>低市 size-<br>和:<br>低市 size-<br>低市 size-<br>低市 size-<br>低市 size-<br>低市 size-                                                                                                  |                                        |                                                      |                                              | 必道:电话号码(DHL快递需要           | 地址2                                       | 63 RenminLu<br>Qingdao Shi     |            |
| China     China                                                                                                    |                                        | US HTW                                               | <b>T</b>                                     | 电话联系) 8014914151          | 地址第二栏                                     | Shandong<br>— 266033           |            |
| A 古使用已经<br>保存的地址<br>font size 使用此都被性<br>A<br>Ming<br>Ming<br>M |                                        | zhang ving                                           | (font size) (##                              | 使用以下的格式(999)999-9999      | 县/城市                                      | China                          |            |
| 保存的地址 Ming Ming Ming Cregon ✓ Filler中心 Spiller中心 Spi                                                                                                    |                                        | │ 点击使用已经 │ ──                                        | CONL SIZE- ANAS                              | 名                         | PORTLAND                                  | 美国地址举例:                        |            |
| <td< td=""><td></td><td>保友的抽业</td><td>cfont size- 使用此邮客地址&gt;</td><td>Ming</td><td>省/州</td><td>美国产品中心<br/>539S 1300W</td><td></td></td<>                                                                                                    |                                        | 保友的抽业                                                | cfont size- 使用此邮客地址>                         | Ming                      | 省/州                                       | 美国产品中心<br>539S 1300W           |            |
| HTW     直し     邮政编码       Ming Lu     2650 NE MARX ST.1441222     〈font size- )编辑'>     〈font size- )编辑'>     ////////////////////////////////////                                                                                                    |                                        |                                                      |                                              | 姓                         | Oregon 🗸                                  | Pleasant Grove, Utah 84<br>USA | 062        |
| Ning Lut<br>12650 NE MARX ST1441222<br>Portland, OR, 97251<br>美国<br>8014914151 (font size- 编辑 > 美国<br>⑥ 市区 ① 市郊                                                                                                    |                                        | нтш                                                  | Ŧ                                            | Liu                       | 邮政编码<br>97251                             |                                |            |
| Portland, OR, 97251<br>美国<br>8014914151                                                                                                    |                                        | 12650 NE MARX ST1441222                              | <pre></pre> ( <font *="" size-)编辑=""></font> |                           | 美国                                        |                                |            |
| 8014914151 使用此影亮地址>                                                                                                    |                                        | Portland, OR, 97251<br>美国                            |                                              |                           | 💿 市区 🔿 市郊                                 |                                |            |
|                                                                                                    |                                        | 8014914151                                           | <pre>dont size&gt; 使用此即奏地址'&gt;</pre>        |                           | restance of 750 perce - AUS on - ExtMADD2 |                                |            |

建立忠诚计划 (LRP) 模板

第

章

添加信用卡信息时,一定要填写信用卡的账单地址,如果是中国的地址,也要用汉语拼 音来填写,不能出现汉字,包括持卡的姓名。 系统不支持中国的银联卡(62开头),仅限Visa、Master、美国运通信用卡。

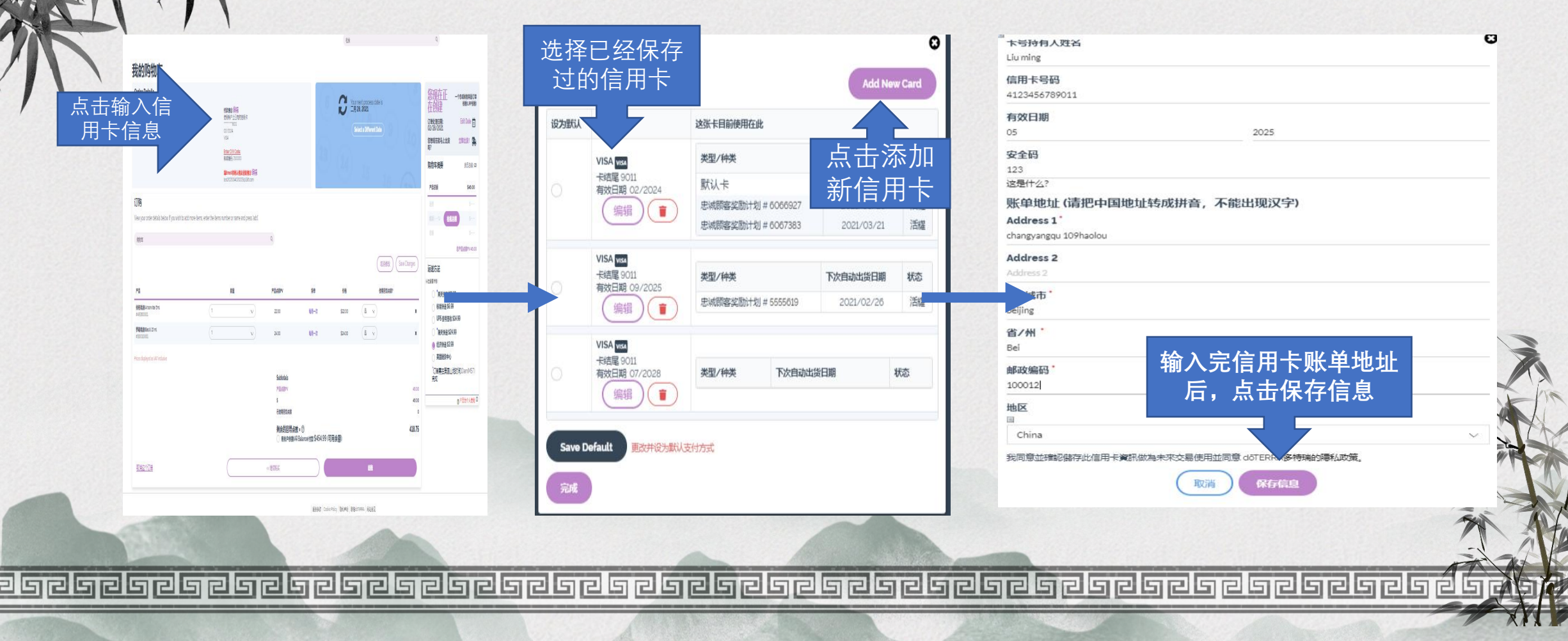

建立忠诚计划 (LRP) 模板

第

音

以下界面可选择运输方式,如果选择在产品中心提货,可直接点击"美国提货中心"。不必 再输入地址。

如果您勾选了"产品为个人使用",您的订单税将按会员价收取,否则将会按零售价收税。

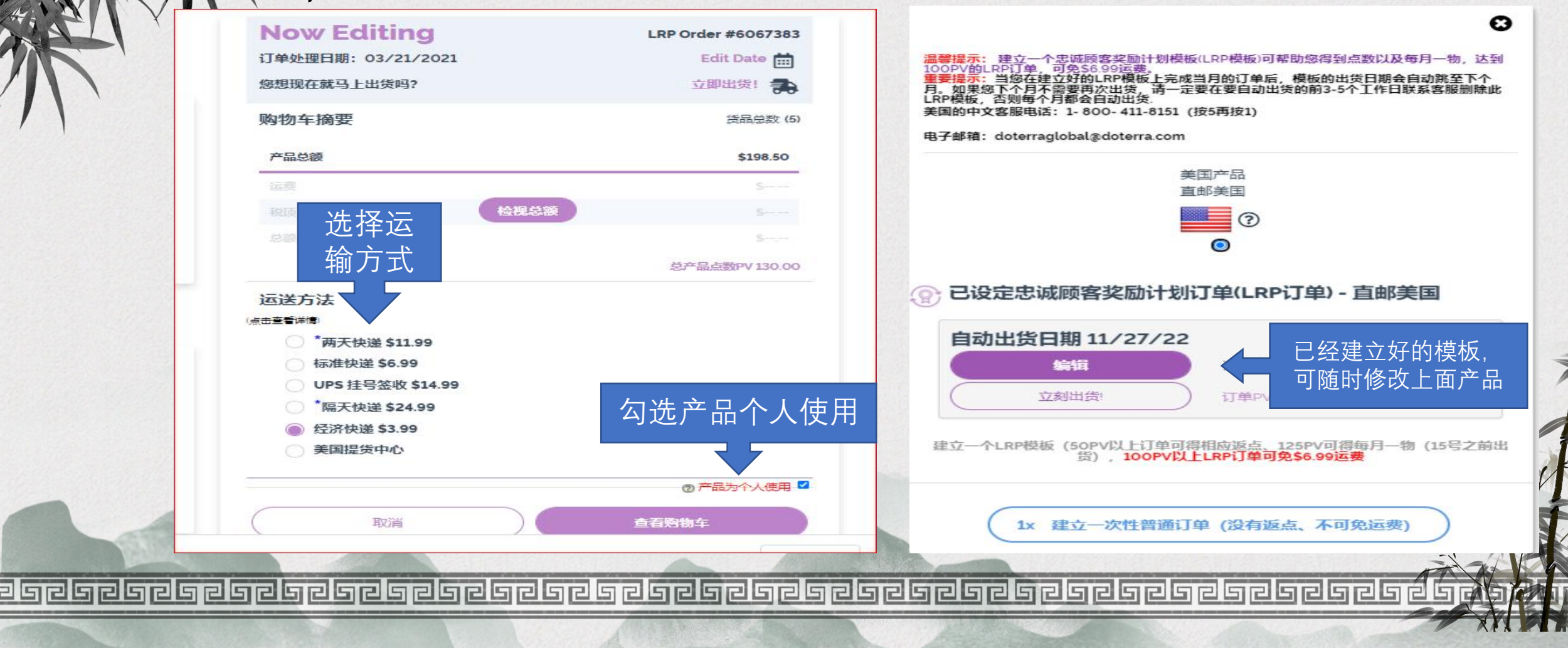

建立忠诚计划 (LRP) 模板

第

添加完邮件地址及信用卡信息后,查检添加的产品是否正确,再点击"支付并出货"再点击"现 在支付出货"便会出现右图中支付成功的订单,可见订单号码。

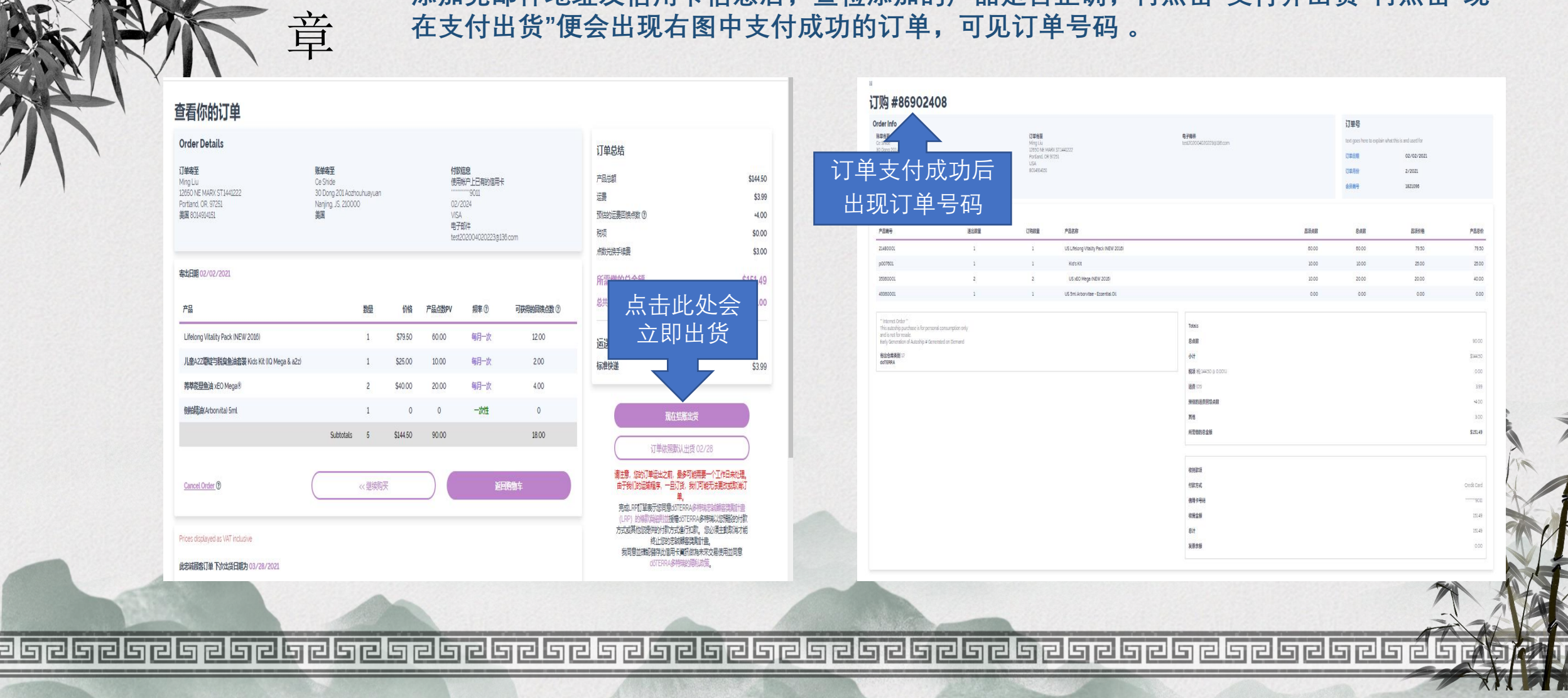

建立点数兑换产品的订单

第

三章

美国市场可下全部用点数兑换产品的订单。直接可下一次的订单(不需要在LRP模板上操作)。点数兑换产品的订单不能保存,必须要立即出货。

点数兑换的产品没有PV。兑换点数不限,不需要同单购买其他的产品,每个订单收取3美元的兑换手续费。有点数兑换的订单无法退货。

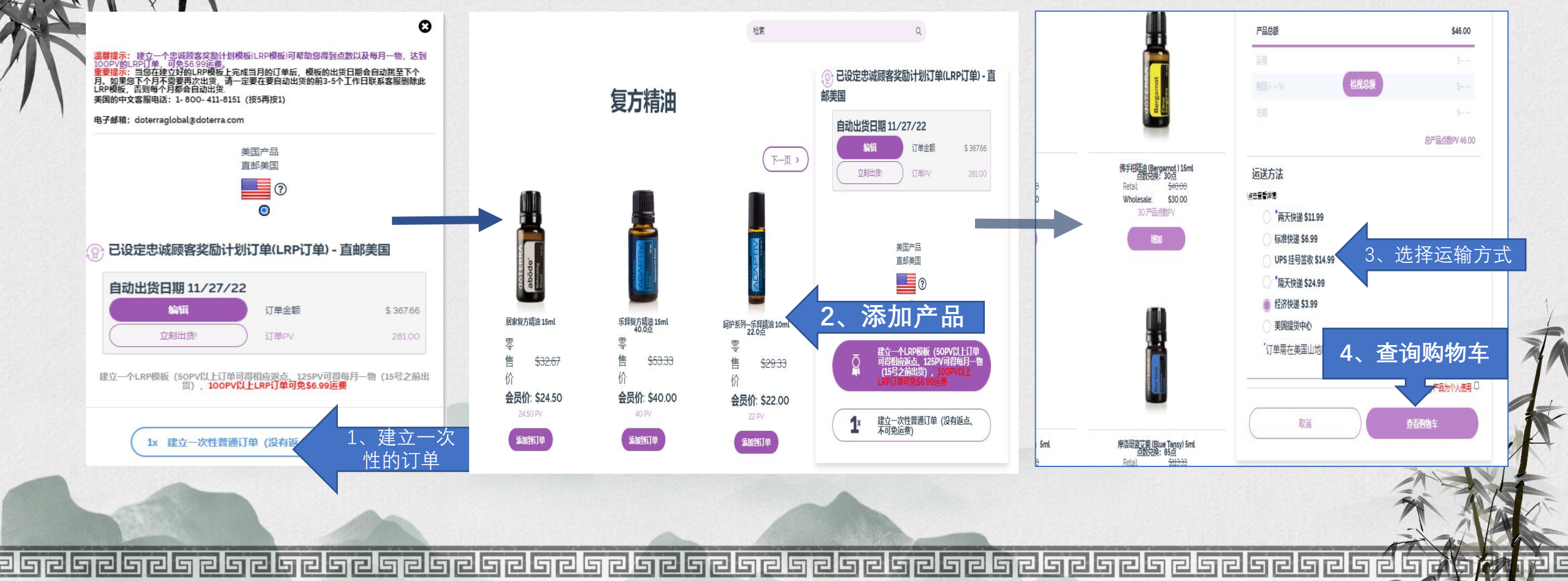

第 建立点数的订单或一次性的普通订单 \_\_\_\_ 当您建立的是一次性普通订单时,会有以下提示是否建立LRP订单。 章 在每个订单支付的时候, 会有提示"输入信用卡安全验证码". O Ο 您是否要使用购物车中的物品创建新的LRP或将其添加到计划的LRP中? 信用卡验证号码 计划的LRP订单 free Land 预定: 03/15/2021 输入信用卡背面 合计订单 \$ 53.18 的安全验证码 息PV 48.00 构质目添加型LRP 2-17-5L-4 1000 HICKY 预定: 03/13/2021 合计订单 \$ 61.45 如需建立LRP订单, 2PV 有面 请点击此处 想更多地了解忠诚奖励计划 如保持一次 性普通订单, 保持标准秩序 创建LRP订单 不再显示此消息 可点击此处 

建立点数兑换产品的订单

#### 查看你的订单

第三章

| Order Details                          |               | 影光中交                               |        |      |               | 订单总结                       | 我的忠诚顾客奖励计划订单送货<br>职 <b>02/02/20</b> 2 |
|----------------------------------------|---------------|------------------------------------|--------|------|---------------|----------------------------|---------------------------------------|
| gt Mallory                             |               | 从平均王                               |        | F    | 选权标           |                            | USCN84.0                              |
| 215 LISA DR<br>YJBSWV                  |               | 1493 Arthur Dr<br>Provo, UT, 84601 |        |      | 此作仗           |                            | USCN3.                                |
| New Castle, DE, 19720<br>美国 8016362189 |               | 美国                                 |        |      | ち 米ケ トイ わけ    | 月回焼き数                      | +4.0                                  |
|                                        |               |                                    |        |      | <b>ボダ 大 力</b> | た し                        | USCNO                                 |
| 与出日期 02/02/2021                        |               |                                    |        |      | 7 7           | 点数兑换手续费                    | USCN3.0                               |
| 产品                                     | 数量            | 价档                                 | 产品点数PV | 频率②  | 可获得的回馈点数⑦     | 所需缴的总金<br>额                | USCN90.9                              |
| 姜黄精油15ml                               | 3             | 100.50                             | 84.00  | 每月一次 | 16.80         | 总共                         | 产品点数PV 84.0                           |
| 姜黄精油15ml                               | 3             | 0                                  | 0      | 一次性  | 0             |                            |                                       |
| Subto                                  | tals 6        | USCN100.50                         | 84.00  |      | 16.80         | 运送万法标准快递                   | USCN3.                                |
| Cancel Order @                         |               |                                    | 《继续购买  |      | 返回购物车         |                            | 现在结账出货                                |
| Prices displayed as VAT inclus         | ve            |                                    |        |      |               | (万章)<br>唐中章、 (Seh)(百章)(元十二 | 102/26<br>四里一个丁作日来外语 由                |
| 此忠诚顾客订单 #5555619 下公                    | 出货日期为 03/26/2 | 021                                |        |      |               | 6 1                        | 《须占土                                  |
| 产品                                     | 数量            | 价格                                 | 产品点数PV | 频率⑦  | 可获得的回馈点数 ⑦    |                            | 之火 示 山<br>十 祀 山 化 "                   |
| 姜黄精油 15ml                              | 3             | 100.50                             | 84.00  | 每月一次 | 16.80         | 现住到                        | 百贩山贞                                  |
| Sul                                    | totals 3      | 100.50                             | 84.00  |      | 16.80         |                            |                                       |

| Order Info<br>勝葉者里<br>Ce Stide |      | 订单资重<br>Ming Liu           |                                      | <b>电子部件</b><br>test202004420223g136.ccm                         |       | 订单号<br>text goes here to explain w | hat this is and used for |                                               |
|--------------------------------|------|----------------------------|--------------------------------------|-----------------------------------------------------------------|-------|------------------------------------|--------------------------|-----------------------------------------------|
| 30 Dong 201                    |      | 12650 NE M<br>Portland, OF | ARX 511440222<br>97251               |                                                                 |       | 订单由题                               | 02/02/2021               |                                               |
|                                |      | 1904050                    |                                      |                                                                 |       | 订单月段                               | 2/2021                   |                                               |
| い単文付                           | 「成切后 | ,                          |                                      |                                                                 |       | 会因執号                               | 1821096                  |                                               |
| 「看到订                           | 单号码  | B                          | 产品名称                                 |                                                                 | anan  | ean                                | 最近的地                     | 产品总                                           |
| 21450001                       | 1    | 1                          | US Lifelong Vitality Pack (NEW 2015) |                                                                 | 80.00 | 60.00                              | 79.50                    | 79.5                                          |
| p007801                        | 1    | 1                          | Kid's Kit                            |                                                                 | 10.00 | 10.00                              | 25.00                    | 25.00                                         |
| 35350001                       | 2    | 2                          | US XEO Mega (NEW 2016)               |                                                                 | 20.00 | 20.00                              | 20.00                    | 40.00                                         |
| 49360001                       | 1    | 1                          | US 5ml Arborvitae - Essential Oli    |                                                                 | 0.00  | 0.00                               | 0.00                     | 0.0                                           |
| 格祉性素美新 II<br>dof ERKA          |      |                            |                                      | 今日<br>総連 税 14450 9 00000<br>通数 000<br>外和加速券回加点数<br>所成<br>所成的完全級 |       |                                    |                          | 514450<br>.000<br>399<br>4400<br>300<br>51514 |
|                                |      |                            |                                      | 03003<br>190556<br>888499<br>89229<br>814                       |       |                                    |                          | Credit Card<br>9011<br>131.43                 |

a de la pala de la pala de la pala de la pala de la pala de la pala de la pala de la pala de la pala de la pala

建立混合订单

第

γL

## 所谓的"混合订单"既有购买和点数兑换的产品同在一个订单中。混合订单必须要在LRP 模板上操作,但点数兑换的产品无法保存在模板上,所以混合订单必须要立即出货。

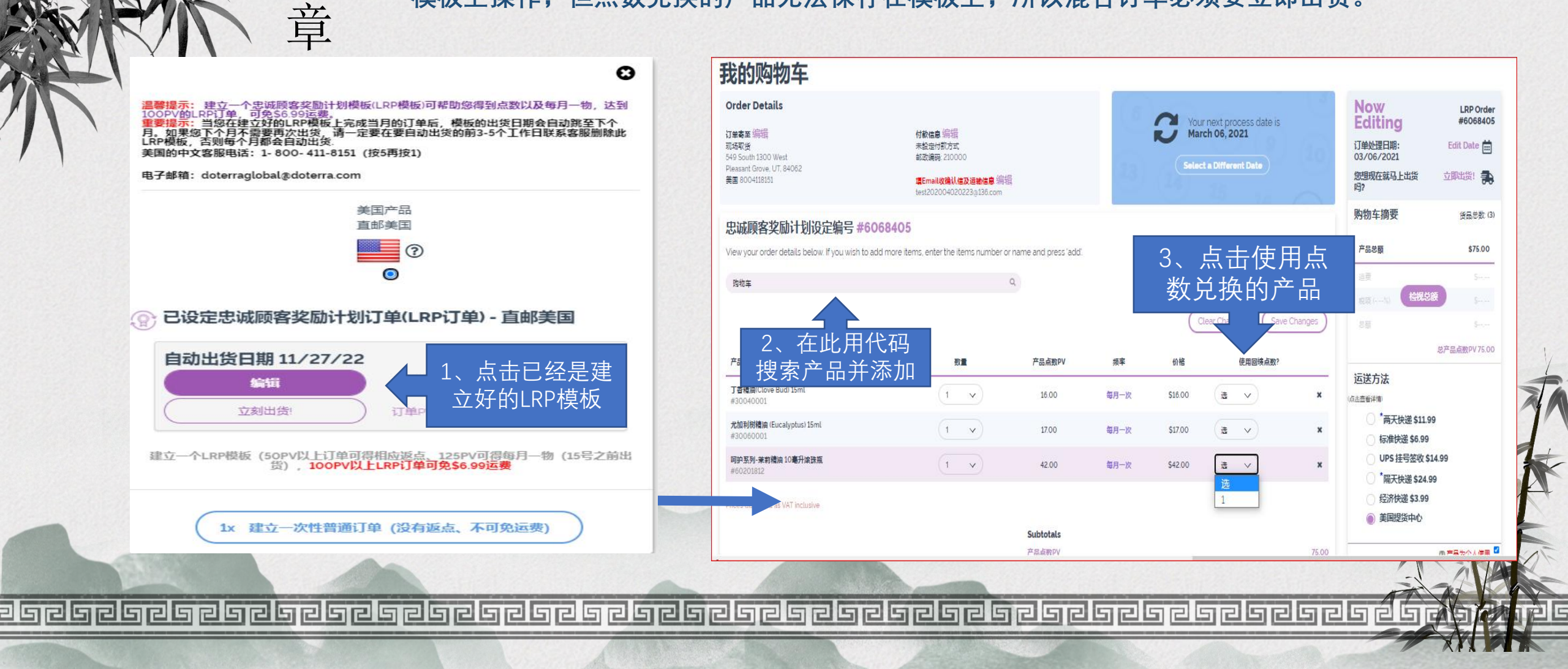

Jagage a se a la se a la se a la se a la se a la se a la se a la se a la se a la se a la se a la se a la se a l

# 建立混合的订单

# 由于混合订单上中有点数的产品,是无法保留在LRP模板上的,所以必须要点击"现在结账出货"。支付后LRP模板上只保留了信用卡购买的产品。

#### 查看你的订单

第

音

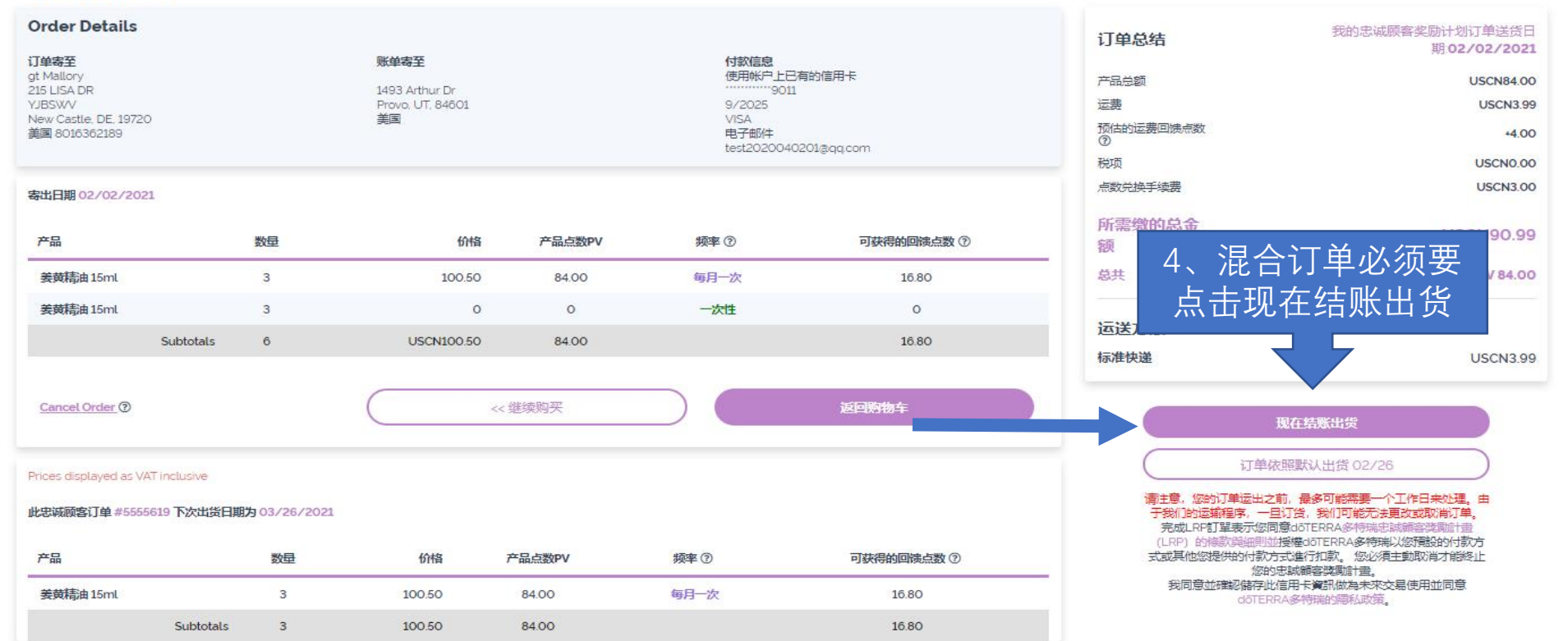

# 建立混合的订单

第

音

订单支付成功之后,在此可以看到订单的号码及订单详情,有价格、PV 的为购买的产品,没有价格及PV的为点数兑换的产品

#### 订购 #86906693 订单号 **Order Info** 账单寄至 订单寄至 电子邮件 text goes here to explain what this is and used for Yubao Lin test202004020223@136.com 549 South 1300 West 支付成功后此处 订单日期 02/09/2021 Pleasant Grove, UT 84062 5、 JSA 8004118151 订单月份 2/2021 会看到订单号码 会员编号 1821096 Order Breakdown 产品编号 送出数量 订购数量 产品名称 品顶点数 总点数 品顶价格 产品总价 30040001 1 1 US 15ml Clove - Essential Oil 16.00 16.00 16.00 16.00 17.00 17.00 17.00 30060001 US 15ml Eucalyptus - Essential Oil 17.00 1 1 36270001 1 1 US Salon Essentials Healthy Hold Glaze 0.00 0.00 0.00 0.00 30120001 US 15ml Lemon - Essential Oil 0.00 0.00 0.00 0.00 " Internet Order Totals This autoship purchase is for personal consumption only and is not for resale. Early Generation of Autoship #6068405 Generated on Demand 总点数 33.00 寄出仓库类别 2 小计 \$33.00 US Product Center (Will Call) 549 South 1300 West 税顶(税33.00 @ 7.25%) 171 Pleasant Grove, UT 84062 运费 (doTERRA Product Center (Will Call)) 0.00 其他 3.00 所需缴的总金额 \$37.71

查询已经完成的订单信息

第

五章

# 点击"我的订单"可查看完成的订单号码、运输的追踪信息。如果要查看订单中的 产品明细,请点击"订单号"便可看到订单中所有产品、金额、运费、税金的详情。

| dōT                                       | ERRA                  |       |                    |                            |                              |            |        |        |        |
|-------------------------------------------|-----------------------|-------|--------------------|----------------------------|------------------------------|------------|--------|--------|--------|
| 精油产品                                      | 个人护理                  | 营养保健品 | 套组 销售工具 (          | E销 DIY 附属品                 | 首页 My Orders<br>Tutorial 不出登 | FAQ<br>录   | LRP    |        |        |
| <b>丁单与包裹;</b><br><sub>丁单明细 Sun &gt;</sub> | <b>追踪</b><br>(iaohong |       |                    |                            | 1、点击'我的                      | ]订单"       |        |        | 列印版本   |
| 订单号                                       | 类型/种类                 | 来源    | 寄送地址               | 包裹追踪码                      | 日期                           | 订购日期       | PV月份   | PV     | 总额     |
| 99495833                                  | 1                     | AS    | HTW Sunnyzhangjing | 2、订单的追踪                    | 号码 8/28/2021                 |            | 8/2021 | 200.00 | 281.99 |
| 98131634                                  | I                     | AS    |                    |                            | 08/01/2021                   | 08/01/2021 | 8/2021 | 5.00   | 60.00  |
| 97999696                                  | I                     | AS    | HTW Sunnyzhangjing | 92748909901270553021665259 | 07/28/2021                   | 08/02/2021 | 7/2021 | 200.00 | 281.99 |
| 96739139                                  | Ť                     | AS    |                    |                            | 07/08/2021                   | 07/08/2021 | 7/2021 | 64.00  | 490.00 |
| 96454533                                  | t                     | IO    | HTW trista         | 1Z76AR320391517334         | 06/30/2021                   | 07/01/2021 | 6/2021 | 299.00 | 380.99 |

### 3、查看订单明细

感谢您的观看

美国总公司中文团队